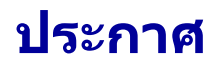

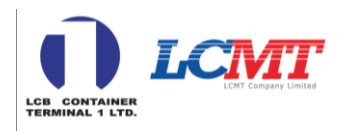

### เรื่อง โปรดลงทะเบียนในระบบ Import Gate Pass ก่อนเข้ารับตู้สินค้าขาเข้า ณ. ท่าเทียบเรือบี1 และเอ0

เรียน ผู้ใช้บริการทุกท่าน

เพื่อเพิ่มประสิทธิภาพในการบริหารจัดการการเข้ารับตู้สินค้าขาเข้าของผู้ใช้บริการ และลด ระยะเวลารอคอยภายในเขตท่าเรือแหลมฉบัง ทางบริษัทฯ จึงใคร่ขอให้ผู้ใช้บริการทุกท่าน โปรด ลงทะเบียนล่วงหน้าเพื่อรับบัตรผ่าน (Import Gate Pass) ก่อนเข้ารับตู้สินค้าขาเข้าทุกครั้ง โดย มีรายละเอียดดังนี้:

- การลงทะเบียนในระบบนี้ มีเป้าหมายเพื่อบริหารปริมาณรถที่เข้ารับบริการให้มีปริมาณ ใกล้เคียงกับประสิทธิภาพของเครื่องมือยกขนตู้สินค้าภายในท่าในแต่ละวัน ซึ่งจะช่วยลด ระยะเวลารอคอยของรถขนส่ง และเพิ่มประสิทธิภาพในการวางแผนและบริหารจัดการการส่ง สินค้าของผู้ใช้บริการได้
- ระบบ Import Gate Pass เป็นการพัฒนาต่อยอดจากระบบ Open Gate ที่ใช้กับตู้ส่งออก ซึ่ง เป็นระบบที่ผู้ใช้งานและผู้ขนส่งมีความคุ้นเคยดีในปัจจุบัน และเป็นการลงทะเบียนผ่านไลน์ แอพลิเคชั่นจึงมีความเป็นมิตรในการใช้งานและสามารถใช้งานได้สะดวกรวดเร็ว
- เมื่อท่านลงทะเบียนล่วงหน้า ทางท่าเทียบเรือจะสามารถมองเห็นตำแหน่งของตู้สินค้าที่จะ เข้ารับบริการล่วงหน้าได้ และหากตู้สินค้าพร้อมส่งมอบ แอดมินสามารถสื่อสารผ่านไลน์ไป ยังผู้ลงทะเบียนเพื่อให้เข้ารับตู้ได้ทันทีอีกด้วย
- QR Code ลงทะเบียน และคู่มือการใช้งานได้แนบมาพร้อมกับเอกสารฉบับนี้

#### โดยตั้งแต่วันที่ 21 กรกฎาคม 2568 เวลา 00.01 น. เป็นต้นไป ผู้ใช้บริการที่ประสงค์เข้า รับดู้สินค้าขาเข้าต้องลงทะเบียนเพื่อรับบัตรผ่าน (Import Gate Pass) ก่อนเข้ารับดู้ สินค้าทุกท่าน

อนึ่ง เนื่องจากในช่วง 2 สัปดาห์ก่อนใช้ระบบจริง (7-20 ก.ค. 2568) หางบริษัทฯ คาดว่าจะมีปริมาณรถเข้า รับตู้สินค้าขาเข้าเป็นจำนวนมาก จึงขอให้ผู้ใช้บริการที่มีความพร้อม เข้าลงทะเบียนใช้งานระบบได้ตั้งแต่ วันจันทร์ที่ 7 กรกฎาคม 2568 เป็นต้นไป เพื่อให้ทางท่าได้รับข้อมูลของท่านล่วงหน้า และสามารถ คาดการณ์สถานการณ์จราจร และให้ข้อมูลย้อนกลับต่อท่านได้ กรณีมีผู้ประสงค์เข้ารับตู้สินค้าพร้อมกัน ในช่วงเวลาใดเวลาหนึ่งเป็นเป็นจำนวนมาก

ขอขอบพระคุณในความร่วมมือของทุกท่าน

บริษัท แอลซีบี คอนเทนเนอร์ เทอร์มินัล 1 จำกัด และบริษัท แอล ซี เอ็ม ที จำกัด ประกาศ ณ. วันที่ 4 กรกฎาคม 2568

\* ผู้ที่เข้ารับดู้แบบ Cycle, ผู้ใข้บริการ Big B/L Grouping หรือ Big Lot Import, และดู้เครดิด ไม่ด้องลงทะเบียน \* กรุณากรอกข้อมูลทั้งในระบบรับบัตรผ่านของท่า และระบบจองคิวของท่าเรือแหลมฉบังควบคู่กันไประยะหนึ่ง ก่อน เมื่อระบบจองของท่าเรือแหลมฉบังเสถียรแล้ว ทางท่าจะใช้ระบบของท่าเรือแหลมฉบังเป็นช่องทางหลัก

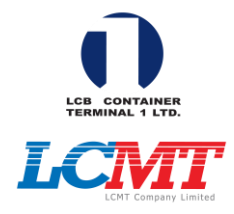

# คู่มือการลงทะเบียนรับบัตรผ่าน Import Gate Pass

โปรดลงทะเบียนทุกคันก่อนเข้ารับบริการ ตั้งแต่วันจันทร์ที่ 21 กรกฎาคม 2568 เวลา 00.01 น.

ขอความร่วมมือในการเข้าทดสอบการใช้งานตั้งแต่วันที่ 7-20 กรกฎาคม 2568 เพื่อเพิ่มประสิทธิภาพในการบริหารจัดการการเข้ารับตู้สินค้าหนักคืนโรงงาน

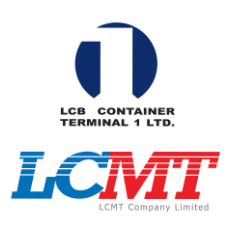

## แผนผังกระบวนการของการจัดการรถเข้ารับตู้สินค้าขาเข้า

Input → Output ←

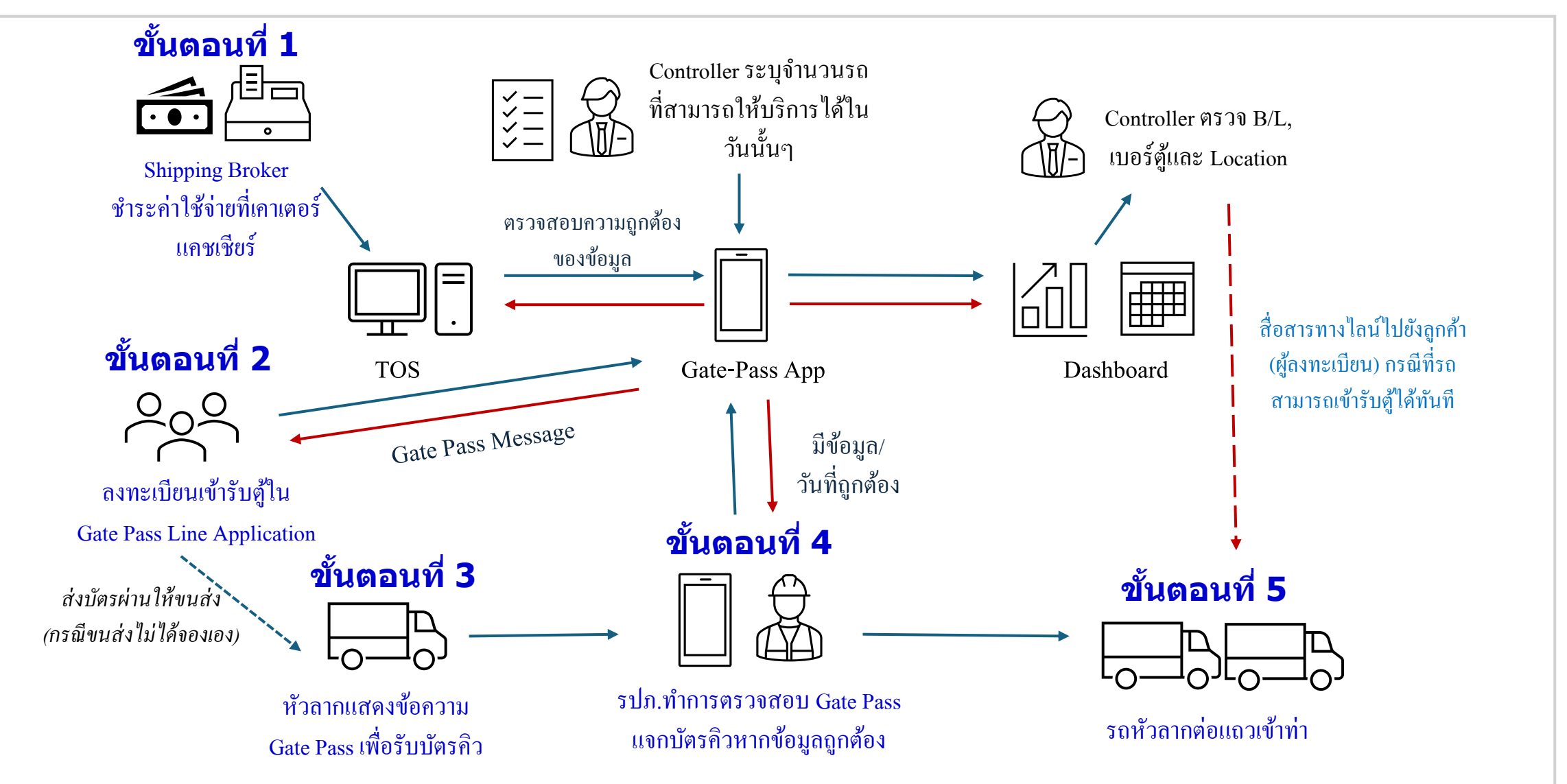

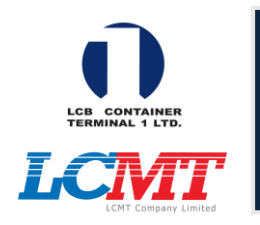

## ขั้นตอนการลงทะเบียนสำหรับผู้ใช้งาน

SCAN ME 1. สแกนคิวอาร์ โค้คค้านขวามือ เพื่อลงทะเบียนผ่านไลน์ 2. กรอกชื่อ-นามสกุล/เบอร์ติดต่อ/ชื่อบริษัท 3. กดเลือกเมนูว่ามารับตู้หนัก 4. กรอกข้อมูลหมายเลขตู้หรือบุ๊คกิ้ง/วันที่-เวลา/ทะเบียนรถ/จังหวัด/เบอร์ติดต่อ 5. กคส่งข้อมูล และกค Yes เพื่อบันทึกข้อมูล 6. หากทำรายการสำเร็จ ระบบจะส่งข้อมูลยืนยันกลับมาให้ท่านตรวจสอบข้อมูลอีกครั้ง และรับบัตรคิวเข้าท่า

7. หากทำรายการไม่สำเร็จ ระบบจะแจ้งวันเปิดรับตู้ ให้ท่านลงทะเบียนเพื่อรับบัตรผ่านอีกครั้ง

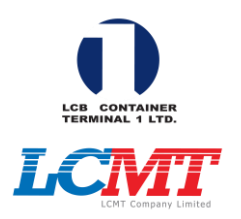

# ขั้นตอนการลงทะเบียนสำหรับผู้ใช้งาน (ต่อ)

| Welcome to LCB1 and LCMT (V.4.1)       มีสารัสดี: Art       บัทรผ่านรับศู้หนัก       หมายเลข บุ๊คกิ้ง/เบอร์ตู้       วันนี้ พรุ่งนี้ อีก 2 วัน       วอลาที่คาดว่าจะมาถึงกลางทุ่ง       00:00-03:59       04:00-07:59       16:00-19:59       อ่านข้อมูลทะเบียนรถจากครั้งล่าสุด            | LCB                       | 31 Gate Pass Imp<br>ticket.lcbpass.com | oort ப்     | × |
|----------------------------------------------------------------------------------------------------|---------------------------|----------------------------------------|-------------|---|
| สวัสดี: <b>้</b> ู้Art<br><mark>บัตรผ่านรับตู้หนัก</mark><br>หมายเลข บุ๊คกิ้ง/เบอร์ตู้<br>วันที่มารับตู้<br>วันนี้ พรุ่งนี้ อีก 2 วัน<br>วลาที่คาดว่าจะมาถึงกลางทุ่ง<br>00:00-03:59 04:00-07:59<br>08:00-11:59 12:00-15:59<br>16:00-19:59 20:00-23:59<br>อ่านซ้อมูลทะเบียนรถจากครั้งล่าสุด | Welcome to LCB1 a         | nd LCMT (V.4.1)                        |             |   |
| <mark>บัตรผ่านรับดู้หนัก</mark><br>หมายเลข บุ๊คกิ้ง/เบอร์ตู้<br>วันที่มารับตู้<br>วันนี้ พรุ่งนี้ อีก 2 วัน<br>เวลาที่คาดว่าจะมาถึงกลางทุ่ง<br>00:00-03:59 04:00-07:59<br>08:00-11:59 12:00-15:59<br>16:00-19:59 20:00-23:59<br>อ่านข้อมูลทะเบียนรถจากครั้งล่าสุด                          | สวัสดี: 🖑 Art             |                                        |             |   |
| หมายเลข บุ๊คกิ้ง/เบอร์ตู้<br>วันที่มารับตู้<br>วันนี้ พรุ่งนี้ อีก 2 วัน<br>เวลาที่คาดว่าจะมาถึงกลางทุ่ง<br>00:00-03:59 04:00-07:59<br>08:00-11:59 12:00-15:59<br>16:00-19:59 20:00-23:59<br>อ่านข้อมูลทะเบียนรถจากครั้งล่าสุด                                                             | บัตรผ่านรับดู้หนัก        |                                        |             |   |
| วันที่มารับตู้<br>วันนี้ พรุ่งนี้ อีก 2 วัน<br>เวลาที่คาดว่าจะมาถึงกลางทุ่ง<br>00:00-03:59 04:00-07:59<br>08:00-11:59 12:00-15:59<br>16:00-19:59 20:00-23:59<br>อ่านข้อมูลทะเบียนรถจากครั้งล่าสุด                                                                                          | หมายเลข บุ๊คกิ้ง/เบอร์ตุ่ | ð                                      |             |   |
| วันนี้ พรุ่งนี้ อีก 2 วัน   เวลาที่คาดว่าจะมาถึงกลางทุ่ง 00:00-03:59 04:00-07:59   08:00-11:59 12:00-15:59   16:00-19:59 20:00-23:59   อ่านข้อมูลทะเบียนรถจากครั้งล่าสุด                                                                                                    | วันที่มารับตู้            |                                        |             |   |
| เวลาที่คาดว่าจะมาถึงกลางทุ่ง<br>00:00-03:59 04:00-07:59<br>08:00-11:59 12:00-15:59<br>16:00-19:59 20:00-23:59<br>อ่านข้อมูลทะเบียนรถจากครั้งล่าสุด                                                                                                    | วันนี้                    | พรุ่งนี้                               | อีก 2 วัง   | ı |
| 00:00-03:59     04:00-07:59       08:00-11:59     12:00-15:59       16:00-19:59     20:00-23:59       อ่านข้อมูลทะเบียนรถจากครั้งล่าสุด                                                                                                    | วลาที่คาดว่าจะมาถึงก      | ลางทุ่ง                                |             |   |
| 08:00-11:59 12:00-15:59<br>16:00-19:59 20:00-23:59<br>อ่านข้อมูลทะเบียนรถจากครั้งล่าสุด                                                                                                    | 00:00-03:59               |                                        | 04:00-07:59 |   |
| 16:00-19:59 20:00-23:59<br>อ่านข้อมูลทะเบียนรถจากครั้งล่าสุด                                                                                                    | 08:00-11:59               |                                        | 12:00-15:59 |   |
| อ่านข้อมูลทะเบียนรถจากครั้งล่าสุด                                                                                                    | 16:00-19:59               |                                        | 20:00-23:59 |   |
|                                                                                                    | อ่านข้อมู                 | <b>ูลทะเบียนรถจากค</b>                 | รั้งล่าสุด  |   |
| กะเบอหรถ                                                                                                    | ทะเบียนรถ                 |                                        |             |   |

| LC<br>สวสด: 🛫 Art         | B1 Gate Pass Import    |             | × |
|---------------------------|------------------------|-------------|---|
| บัตรผ่านรับตู้หนัก        |                        |             |   |
| หมายเลข บุ๊คกิ้ง/เบอร์ตู้ |                        |             |   |
| 249935972                 |                        |             |   |
| วันที่มารับตู้            |                        |             |   |
| วันนี้                    | พรุ่งนี้               | อีก 2 วัน   | 1 |
| เวลาที่คาดว่าจะมาถึงกลา   | างทุ่ง                 |             |   |
| 00:00-03:59               | 0:00-03:59 04:00-07:59 |             |   |
| 08:00-11:59               |                        | 12:00-15:59 |   |
| 16:00-19:59               |                        | 20:00-23:59 |   |
| อ่านข้อมูล                | ทะเบียนรถจากค          | รั้งล่าสุด  |   |
| ทะเบียนรถ                 |                        |             |   |
| IT0001                    |                        |             |   |
| จังหวัด                   |                        |             |   |
|                           | ชลบุรี                 |             | O |
| เบอร์ติดต่อ               |                        |             |   |
| 0812345678                |                        |             |   |
|                           | ส่งข้อมูล              |             |   |

เมื่อกรอกข้อมูลครบทุก ช่องให้กค "ส่งข้อมูล"

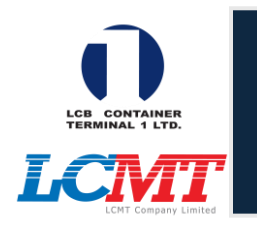

## ขั้นตอนการลงทะเบียนสำหรับผู้ใช้งาน (ต่อ)

🛡 บัตรผ่าน A0/B1 V.4 < 99+ บัตรผ่าน A0/B1 ตัวอย่าง Gate-Pass ที่ ได้รับหลังจากลงทะเบียน ผ่านไลน์สำเร็จ

| 「K No               | B1DI058880                                                 |
|---------------------|------------------------------------------------------------|
| Date                | 04/07/2025                                                 |
| Time                | 12:00 - 15:59                                              |
| Act                 | รับตู้หนัก                                                 |
| Lic                 | IT0001ชบ                                                   |
| Ref No              | 249935972                                                  |
| เซอร์วิส            | -                                                          |
| เายเหตุ :           |                                                            |
| เหตุ :<br>งชำระค่า  | ภาระให้เรียบร้อยก่อนเข้าท่า                                |
| งชำระค่า<br>งมาตรง: | ภาระให้เรียบร้อยก่อนเข้าท<br>ช่วงเวลาชั่วโมงที่ระบุไว้เท่า |

QEE

3.T2 4.12 5.IT0001ชบ 6.0812345678